# Museu Do soot

## Anexo 1 - Rider Técnico Sala Imersiva

#### Organização da sala e projetores

Dimensões da sala (área de projeção): 15,48m x 14,14m x 5,69m.

O sistema de projeção é composto por 10 projetores: 8 para as projeções nas paredes e 2 para a projeção no piso.

Todos os projetores trabalham em pares, garantindo a correta composição das imagens em cada uma das 5 superfícies (4 paredes e 1 piso).

Cada superfície funciona como uma tela, cuja imagem é formada por 2 projetores, utilizando soft edge blending. Essas telas são numeradas conforme o desenho planificado na Figura 1.

Figura 1 – Posição das telas (T1, T2, T3, T4 e T5)

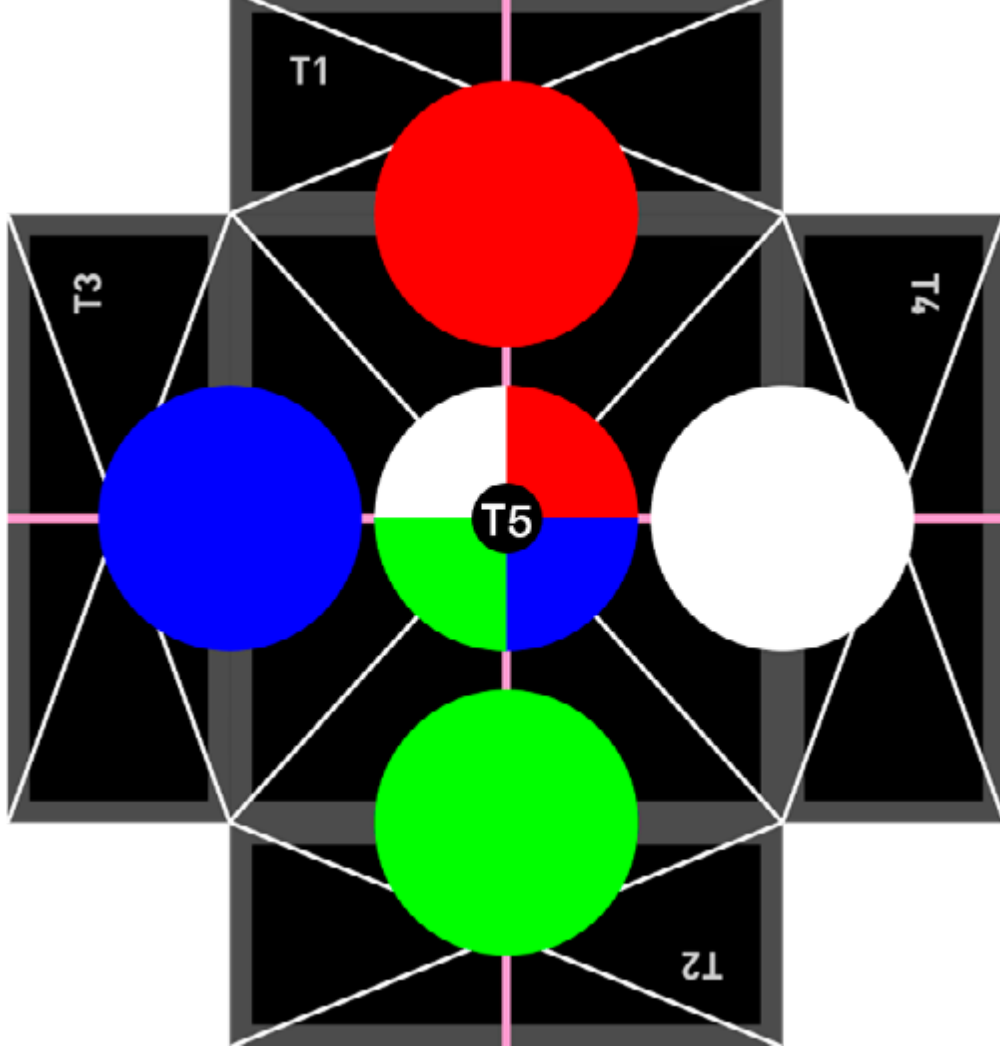

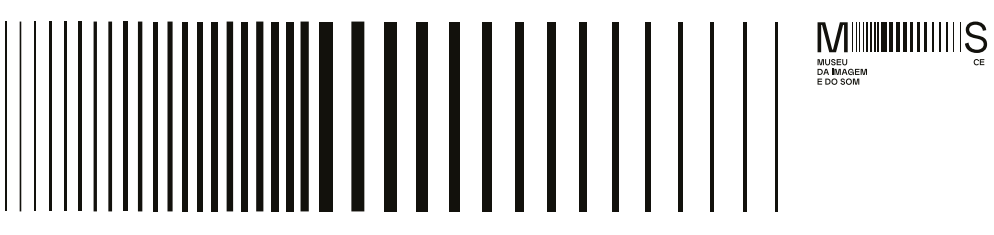

Figura 2 – Simulação de visão superior e disposição das telas na sala

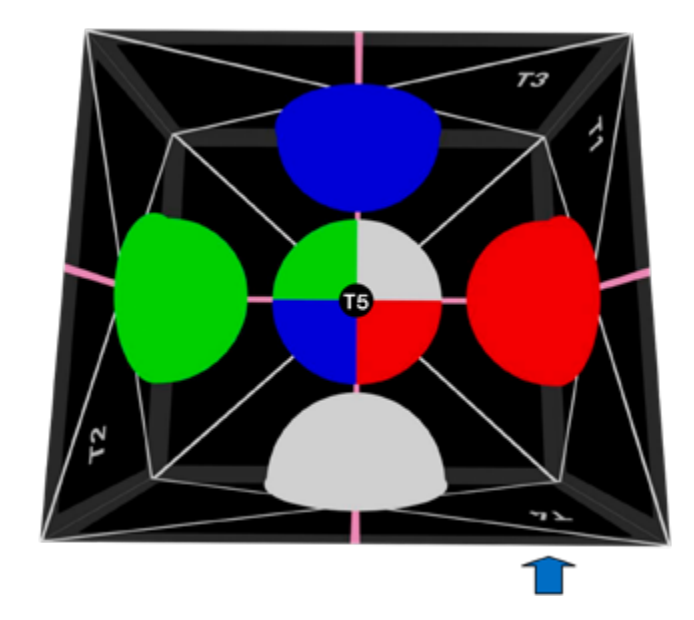

#### Observações importantes

- Atenção às áreas sinalizadas na Figura 3: telas: T1, T2 e T4. Há presença de divisórias e porta.
- Por se tratar de sala multiuso, existem divisórias montáveis nas telas T1, T2 e T4. Evitar o preenchimento dessas regiões com rostos, letterings e outras imagens que possam ser afetadas, distorcidas ou até ocultadas (a área da porta conta com máscara preta na projeção, visto a existência de uma cortina no local).

### Figura 3 – Área das telas

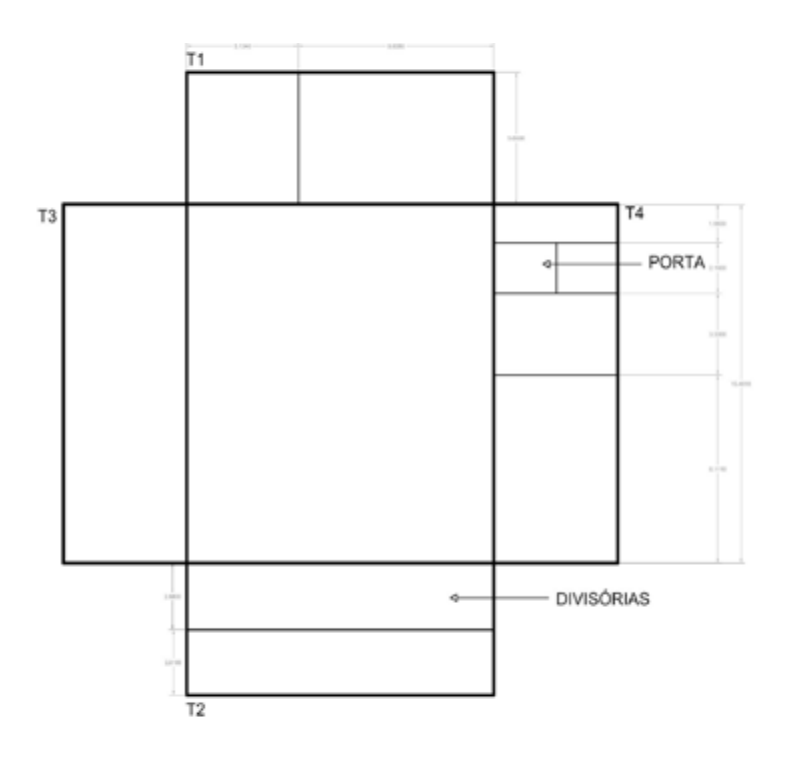

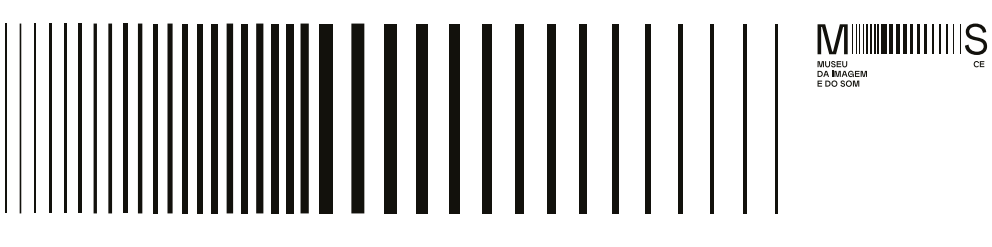

#### Figura 4 – Planta baixa da Sala Imersiva

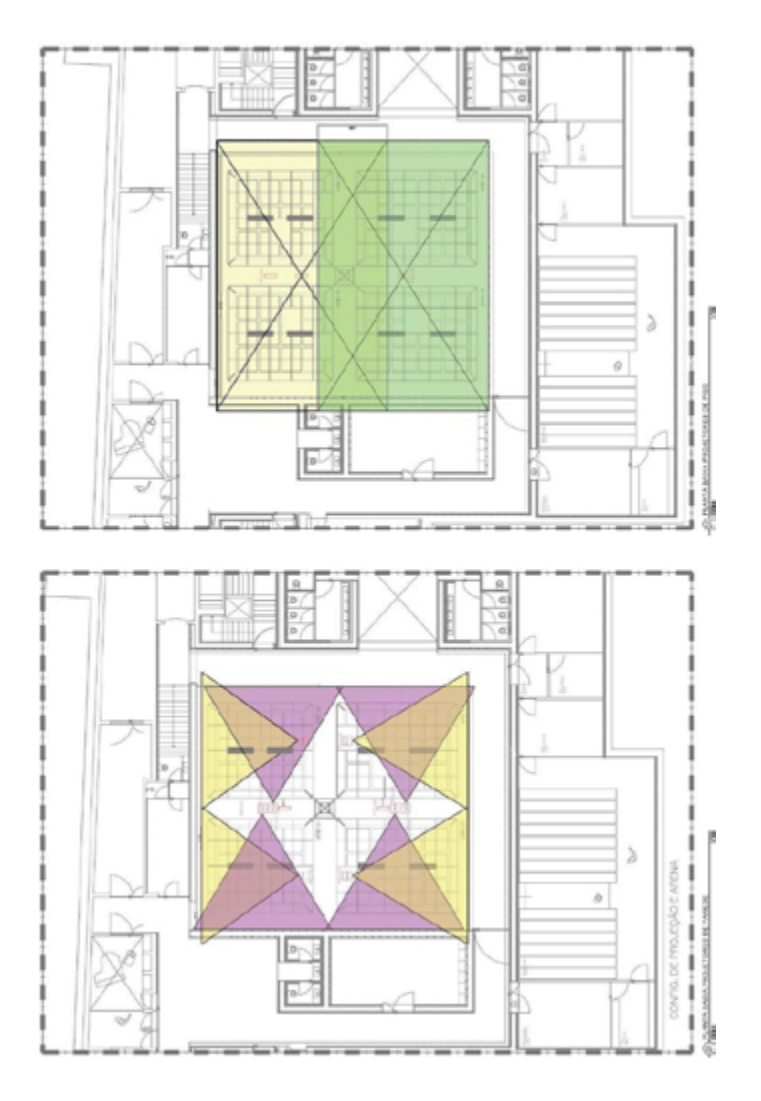

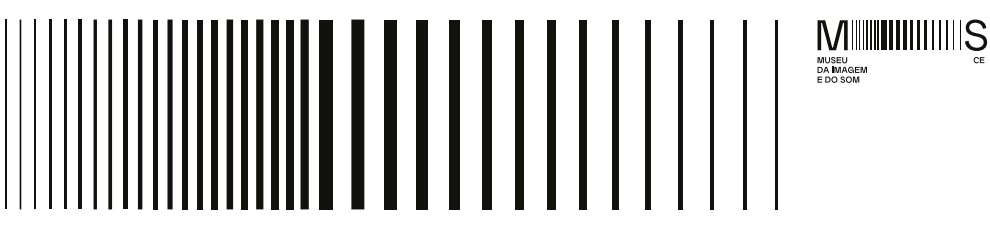

#### Projetores

A TELA 1 (T1) corresponde à parede ao lado direito de quem entra pela porta de acesso da Sala Imersiva.

A TELA 2 (T2) corresponde à parede ao lado esquerdo de quem entra pela porta de acesso da Sala Imersiva.

A TELA 3 (T3) corresponde à parede em frente de quem entra pela porta de acesso da Sala Imersiva (é a parede onde se encontra a janela da sala de controle).

A TELA 4 (T4) corresponde à parede da porta de acesso da Sala Imersiva.

A TELA 5 (T5) corresponde ao piso.

#### Em caso de uso da T3 para apresentações de slides (formato .ppt), seguem as informações:

- 1. A tela será dividida em duas projeções: T3 direita e T3 esquerda.
- 2. O arquivo da apresentação em slides será projetado na T3 direita e deve ser enviado no formato .ppt
- 3. Para a projeção da T3 esquerda, deve ser criada uma imagem estática (máscara), seguindo as orientações a seguir.

Onde se vê o color bars, deve ser substituído pelo conteúdo (seja vídeo ou imagem estática). O conteúdo pode ser algo genérico, de background, para ser usado no projetor do lado esquerdo da T3 enquanto ocorre a apresentação do ppt. Pode ser gerado também um vídeo para intercalar com a apresentação do ppt com o mesmo conteúdo, para complemento.

#### Figura 5 — Projeção na T3

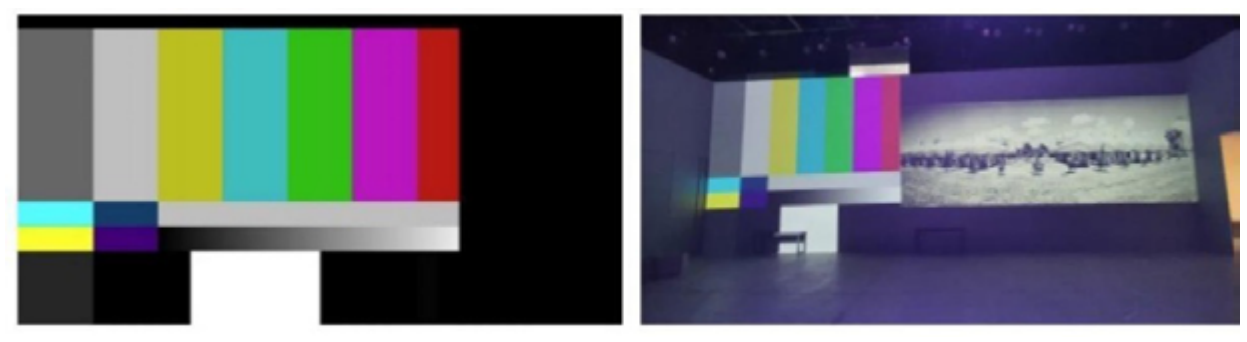

Informações para a entrega do vídeo extra (background T3) Resolução: 1920 x 1080 pixels Aspecto: 1:22 (16:9) Frame rate: 29,97 fps Varredura: progressiva Contêiner: MP4 Codec de vídeo: H264 Bitrate de vídeo: 50Mbps

#### Exemplo de uso

À esquerda, substituir o color bars por conteúdo. À direita, preencher com vídeo BG.

Observação: no momento de troca do vídeo para apresentação (.ppt), o projetor vai ficar com imagem azul por alguns segundos; mas na sequência retorna com o conteúdo da apresentação.

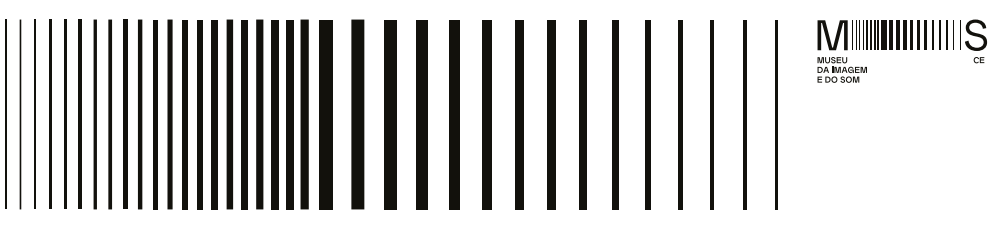

#### Tabela 1 – Vídeo e/ou imagem estática

| TELA | RESOLUÇÃO<br>HORIZONTAL | RESOLUÇÃO<br>VERTICAL | RELAÇÃO DE<br>ASPECTO | PROPORÇÃO DE<br>IMAGEM | ORIENTAÇÃO | TAMANHO DA<br>PAREDE |
|------|-------------------------|-----------------------|-----------------------|------------------------|------------|----------------------|
| 1    | 2984                    | 1200                  | 373:150               | 2.487                  | HORIZONTAL | 14,14m x 5,69m       |
| 2    | 2984                    | 1200                  | 373:150               | 2.487                  | HORIZONTAL | 14,14m x 5,69m       |
| 3    | 3264                    | 1200                  | 68:25:00              | 2.720                  | HORIZONTAL | 15,48m x 5,69m       |
| 4    | 3264                    | 1200                  | 68:25:00              | 2.720                  | HORIZONTAL | 15,48m x 5,69m       |
| 5    | 1832                    | 2004                  | 458:501               | 0.914                  | VERTICAL   | 15,48m x 5,69m       |

#### ENTREGA DAS MÍDIAS - PROJEÇÃO SALA IMERSIVA

A entrega das mídias deve acontecer, preferencialmente, através de HD ou SSD externos, devido aos tamanhos e à quantidade de arquivos. O conteúdo, em arquivos de vídeo e áudio, deve ser agrupado em módulos, sendo cada módulo composto por: 5 arquivos de vídeo, sendo 1 para cada tela (T1, T2, T3, T4 e T5) e 1 arquivo de áudio estéreo.

CONTÊINER: .MOV (Quicktime) CODEC DE VÍDEO: HAP LINK PARA DOWNLOAD DO CODEC: <u>https://hap.video/</u> Observações sobre o codec:

IMAGEM FIXA PROJEÇÃO - LADO ESQUERDO (EX. LOGO DO EVENTO, RÉGUA DE LOGOS)

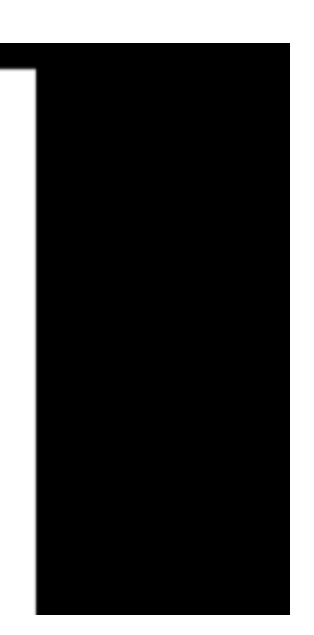

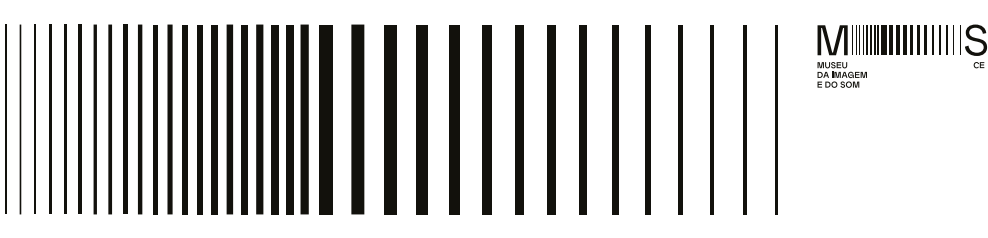

#### Instruções para download do codec HAP:

1 - Na barra superior, escolher a opção Integrations e localizar o codec de acordo com o software, dentro da lista de compatíveis."

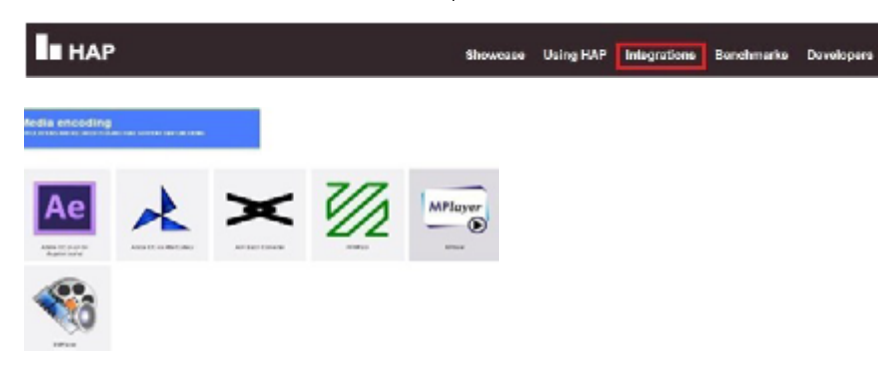

**2** – Para baixar o codec gratuito exclusivo para uso no pacote Adobe CC, acessar este link: <u>https://github.com/disguise-one/hap-encoder-adobe-cc/releases</u>

#### ATENÇÃO:

Codec versão MAC funciona apenas para uso em dispositivos com processadores Intel. **Não compatível** com Apple Sillicon M1 e M2.

**3** – Para instruções de utilização do codec, acessar este link: <u>https://github.com/disguise-one/hap-encoder-adobe-cc/</u> (tag Usage)

**BITRATE:** Aprox. 250Mbps (o codec não permite selecionar o bitrate. O cálculo é feito automaticamente no momento da exportação).

#### Observação:

Não utilizar canal alpha, nem arquivos para serem montados em camadas na exibição. Todos os arquivos devem ser entregues finalizados.

#### ÁUDIO:

Formato: WAV Taxa de Amostragem: 48.000Hz Bit Depth: 16 Bits Quantidade de Canais: Estéreo (2 Canais: L+R) ou 5.1 (6 canais: L, C, R, Ls, Rs, LFE) Observação: enviar os arquivos de áudio separados por canais (mono).

Loudness: -16LKFS (±1dB) True Peak: -1dBFS Observação: o áudio deve ser entregue à parte em arquivo .WAV nas especificações citadas.

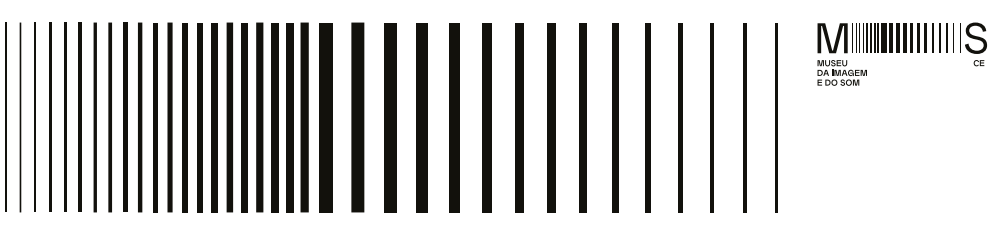

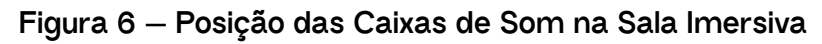

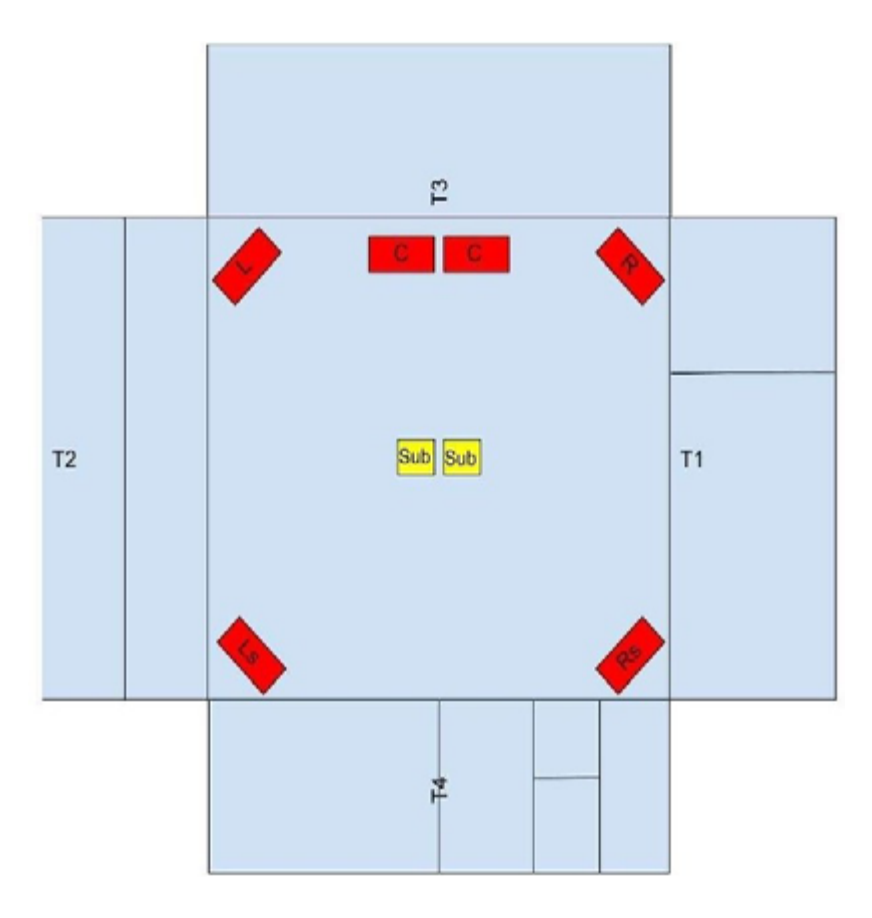

33